## Initial setup on a QSPDVR04 PCI Card

Install the SuperDVR program from the disk that came with the card and then start the program.

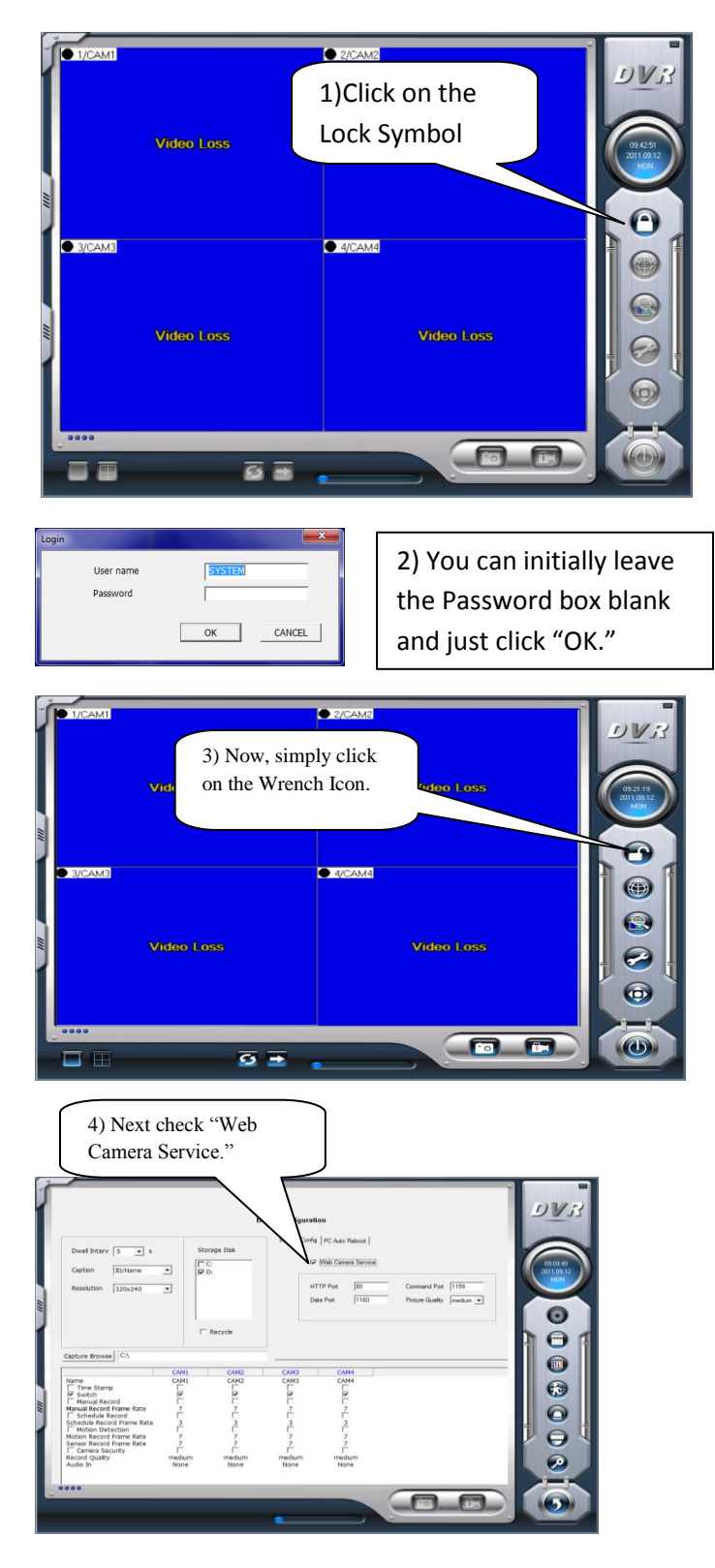

5) At this point you will follow the Port Forwarding instructions for your model of Router and the DVR that you are setting up: <u>http://portforward.com/cports.htm</u> (\*Ports to open are 80, 1159, 1160)

6) Follow these instructions to allow Active X in the IE Browser: Active X Setup

Follow the instructions for allowing Active X in the IE Browser, and just enter the address of the DVR into the Address box. Example Below (\*Adjust for any network differences)

|    | 🙆 New Tab - Windows Internet Explorer                                                                                                    |                                                                                                   |
|----|----------------------------------------------------------------------------------------------------|---------------------------------------------------------------------------------------------------|
| 7) | OO > 10 http://192.168.1.100:90                                                                                                    |                                                                                                   |
| ,) | Image: Second Matrixe Matrixe M | When you see this<br>prompt click on<br><u>"Install."</u>                                         |
|    | User name SYSTEM Password<br>CMD Port 1160 Data port 1153<br>OK Cencel                                                                                                    | When you see this prompt<br>The User name is SYSTEM<br>The Password is (Blank)<br>Simply click OK |
|    |                                                                                                    |                                                                                                   |

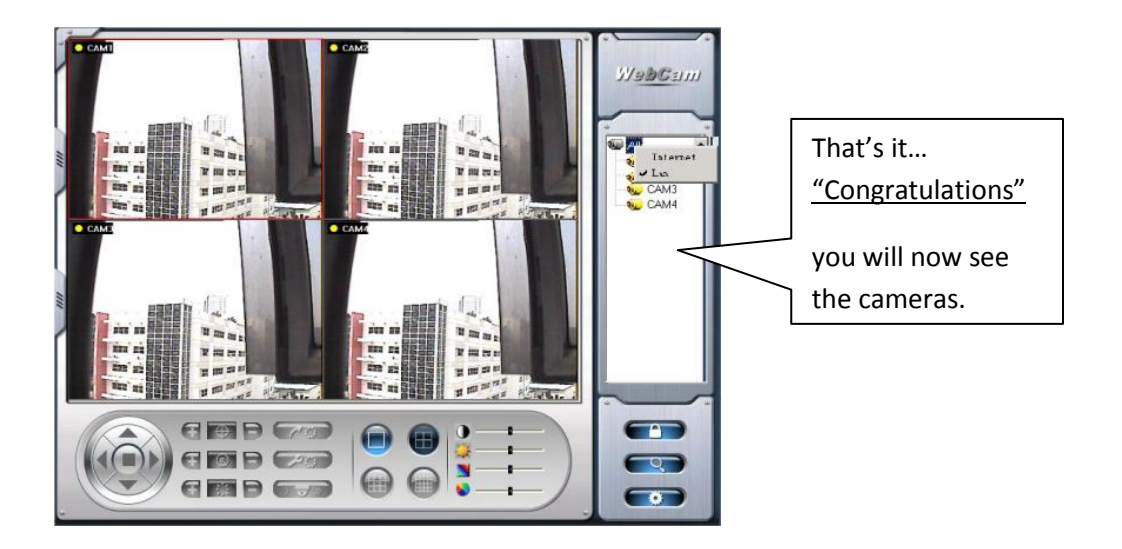